#### 【8】債権記録業務(記録請求) – ①発生記録請求(債務者請求方式)

【担当者業務】

# **債権記録業務(記録請求)**

# 発生記録請求(債務者請求方式)

### (1) メニューバーの「債権記録業務」をクリックし、「債務者として請求」を選択してください。

| 🛄 大光銀行 でんさいサービス                                                                        | 文字サイズ変更 小 中 大 ログオフ  |
|----------------------------------------------------------------------------------------|---------------------|
| ご不明な点は、大光銀行 でんさいサービス ヘルプデスクにお問い合わせください。<br>TEL:0120-67-1031 (通話料無料)<br>受付時間:9時~17時(平日) | ▶ <u>大光銀行ホームページ</u> |
| トップページ 照会業務 債権記録業務 ユーザ管理                                                               | ヘルプ                 |
|                                                                                        |                     |
| でんさい担当者ステーダス画面                                                                         | DDAT 135BZUTR       |
| 登生記録請求                                                                                 |                     |
| □ 債務者として請求                                                                             |                     |
| ➡ 債権者として請求                                                                             |                     |
| ■ 履歴から諸求                                                                               |                     |
| 2012年12月21日金曜日                                                                         |                     |

#### (2)「債務者発生記録入力」画面が表示されます。

| 債務者発生記録入力画面                                                       |                                                                    |                                                                                                    |                                             | DDACR11B101R                                   |                                                                                                    |
|-------------------------------------------------------------------|--------------------------------------------------------------------|----------------------------------------------------------------------------------------------------|---------------------------------------------|------------------------------------------------|----------------------------------------------------------------------------------------------------|
| <b>債務者発生記録:入力</b> 債務者発生                                           | E記錄:承認依頼 值務者到                                                      | 発生記録:承認依頼完了                                                                                        |                                             | ①決済口座(でんさ<br>を選択してくださ                          | さいの支払口座)<br>รい。                                                                                                |
| 「債務者情報(請求者)」「債権者情報」「債<br>なお、請求にあたり、管理に利用するため<br>● 債務者情報(請求者) (必須) | i稚情報」を入力して「入力内容<br>の情報を「請求者任意情報」と                                  | ჽの確認」ボタンを押してくだ<br>して任意に指定することが⁻                                                                    | ರೆು.<br>್ಕೇಶಕ್ಕ                             | ②債権者(相手先<br>利田者番号」と                            | )の「でんさい<br>「口座情報」を                                                                                             |
| でんさい利用者番号                                                         | 0000000988                                                         |                                                                                                    |                                             | スカレアノださ                                        |                                                                                                    |
| でんさい利用者名                                                          | 株式会社たいこう                                                           | 商事                                                                                                 |                                             |                                                | '`。<br>(+ 「□ 壶 棲 邦                                                                                             |
| 金融機関名                                                             | 支店名                                                                | 科日                                                                                                 | 口座番号                                        | 「「「」」「「」」「「」」「「」」「「」」「「」」「」」「」」「」」「」」「」        | は「日産作業                                                                                                    |
| <ul> <li>         ・         ・         ・</li></ul>                 | 本店営業部                                                              | 当座                                                                                                 | 2222222                                     | 人力」ホタン・                                        | をクリックして                                                                                                    |
| ■債権者情報(必須)                                                        |                                                                    |                                                                                                    |                                             | 人力してくだ                                         | さい。⇒ P 1 2                                                                                                    |
| でんさい利用者番号                                                         | 00000D995                                                          |                                                                                                    |                                             |                                                |                                                                                                    |
| 金融機関名                                                             | 支店名                                                                | 科目                                                                                                 | 口座番号                                        |                                                |                                                                                                    |
| 大光銀行                                                              | 新潟支店                                                               | 普通                                                                                                 | 1111111                                     | 口座情報入力                                         |                                                                                                    |
| ● 債権情報(必須)                                                        | 1 000 000                                                          |                                                                                                    |                                             | ③債権金額<br>1万円以上100                              | )<br>の億円未満で入力                                                                                                  |
| 支払期日                                                              | 2013 ¥ 年 01<br>支払期日は、電<br>め7銀行営業日<br>電子記録年月日<br>指定された支払<br>営業日が支払期 | ✓月 08 ✓日<br>子記録年月日(指定をしな<br>目の翌日以降の日を入力<br>1の1年後の応当日まで指<br>期日が非銀行営業日に当<br>明トとなります。                 | い場合は本日)を含<br>してください。<br>定可能です。<br>たる場合は、翌銀行 | してください。(<br>※カンマの入力は                           | 1円単位)<br>:不要です。<br> <br>:<br>:<br>:<br>:<br>:<br>:<br>:<br>:<br>:<br>:<br>:<br>:<br>:<br>:<br>:<br>:<br>:<br>: |
| 電子記録年月日                                                           | 2012 ▼ 年 12<br>予約で記録請求<br>い。<br>本日より1ヶ月祖<br>なお、15時以降<br>必ず翌日以降の    | ▼月21 ▼日<br>またう場合は、翌日以降(<br>数の応当日まで指定可能で<br>約44時までの時間帯に記<br>約45000000000000000000000000000000000000 | の日を入力してくださ<br>?す。<br>録請求を行う場合は、             | ● 又仏為口 電子記<br>画面の説明をご確<br>日付を指定してく<br>「電子記録年月」 | 認のうえ、西暦で<br>ださい。<br>日」を翌日以降の                                                                                   |
| 譲渡制限の有無                                                           | ? ◎制限なし ○                                                          | 譲渡先を参加金融機関に限                                                                                       | 锭●                                          | 日付にすると、予                                       | 約扱いとなります。                                                                                                    |
| ▋請求者任意情報                                                          |                                                                    |                                                                                                    |                                             |                                                |                                                                                                    |
| 請求者任意情報                                                           | 2                                                                  | _                                                                                                  | ⑤籬渡制                                        | 見の右無                                           |                                                                                                    |
|                                                                   |                                                                    |                                                                                                    | 通常は                                         | 「制限なし」を選択し <sup>·</sup>                        | てください。                                                                                                    |
| 人力内容の確認                                                           |                                                                    | (6);                                                                                               | 青求者任意情<br>聶堂は λ カス                          | 青報<br>5要です (答理コート                              |                                                                                                    |
| ⑦「入力内容の確                                                          | <b>認」</b> ボタンを                                                     | t.<br>t                                                                                            | 場合に入力し                                      | してください。)                                       | · · · · · · · · · · · · · · · · · · ·                                                                          |
| クリックしてく                                                           | ださい。                                                               |                                                                                                    |                                             |                                                |                                                                                                    |

(3)「債務者発生記録承認依頼」画面が表示されます。

表示されている内容を確認し、よろしければ**「承認依頼」**ボタンをクリックしてください。

| 值務者発生記録承請                                          | 忍依賴画面                                                        |              |         |      | DDACR11BC01R |          |        |
|----------------------------------------------------|--------------------------------------------------------------|--------------|---------|------|--------------|----------|--------|
| 債務者発生記録:入力                                         | <b>債務者発生記録:承認依頼</b> 債務                                       | 者発生記録:承認依頼完了 | ·       |      |              |          |        |
| の画面は確認画面です<br>記の内容でよろしけれ<br>多正する場合は「戻る」ボ<br>① この画面 | 。<br>ゴ承認依頼」ボタンを押してください。<br>タンを押してください。<br>は承認依頼画面です。まだ債務者発生記 | 録請求は完了していませ  | tho     |      |              |          |        |
| ▲<br>債務者情報(請求者                                     | )                                                            |              |         |      |              |          |        |
| でんさい利用者番号                                          | (00001888) 株式会社たいこ                                           |              |         |      |              |          |        |
| 金融機関名                                              | 支店名                                                          | 科目           | 口座番号    |      |              |          |        |
| <br>大光銀行                                           | 本店営業部                                                        | 当座           | 2222222 |      |              |          |        |
| 債権者情報                                              |                                                              |              |         |      |              |          |        |
| でんさい利用者番号                                          | 00000D995                                                    |              |         |      |              |          |        |
| でんさい利用者名                                           | 株式会社たいこ                                                      | う建設          |         |      |              |          |        |
| 金融機関名                                              | 支店名                                                          | 科目           | 口座番号    |      |              |          |        |
| 大光銀行                                               | 新潟支店                                                         | 普通           | 111111  |      |              |          |        |
| 債権情報                                               |                                                              |              |         |      |              |          |        |
| 債権金額                                               |                                                              | 1,000,000 円  |         |      | キモケバン        | 7 旧 人 /- |        |
| 支払期日                                               | 2013年01月08                                                   | 3            | 官埋石     | への連絡 | 事項寺かめ        | る場合に     |        |
| 電子記録年月日                                            | 2012年12月21                                                   | 3            | スカレ     | てくださ | L).          |          |        |
| 譲渡制限の有無                                            | 制限なし                                                         |              | 77750   |      | • 8          |          |        |
| 請求者任意情報                                            |                                                              |              |         |      |              |          |        |
| 請求者任意情報                                            |                                                              |              |         |      |              |          |        |
| 相当者コメント                                            |                                                              |              |         |      |              |          |        |
| 担当者コメント                                            |                                                              |              |         |      | 内容の修         | 正が必要な    | 場合は「戻る |
| <b>ス-31 は #5</b> 戻る                                | ]                                                            |              |         |      | ボタンを         | クリックし    | てください。 |
| 本認依积                                               | <u></u>                                                      |              |         |      |              |          |        |
|                                                    |                                                              |              |         |      |              |          |        |

#### (4)「承認依頼完了」画面が表示されます。内容をご確認ください。

| 債務者発生記録承認住                | <b>大頼完了画面</b>                         |                      |      |         | DDACR11B002R           |
|---------------------------|---------------------------------------|----------------------|------|---------|------------------------|
| 債務者発生記録:入力 >              | 債務者発生記録:承認:                           | 成類 <b>債務者発生記録:承認</b> | 依頼完  | 7       |                        |
|                           |                                       |                      |      | _       |                        |
| 債務者発生記録の承認依頼              | が完了しました。                              |                      |      |         |                        |
| 債権の発行承認                   | 弦頼が完了しました。                            |                      |      |         |                        |
| 受付番号:053220<br>受付日時:2012年 | 0121221000000569U<br>512月21日 14時41分57 | ф                    |      |         |                        |
| 0この画面はす                   | 総依頼完了画面です                             | 。また債務者発生記録請求は        | 完了して | いません。   |                        |
| 🛢 債務者情報(請求者)              |                                       |                      |      |         |                        |
| でんさい利用者番号                 |                                       | 00000D988            |      |         |                        |
| でんさい利用者名                  |                                       | 株式会社たいこう商事           |      |         |                        |
| 金融機関名                     | 支店名                                   | 科                    | 8    | 口座番号    |                        |
| 大光銀行                      | 本店営業者                                 | ß 当                  | 座    | 2222222 |                        |
| ● 債権者情報                   |                                       |                      |      |         |                        |
| でんざい利用者番号                 |                                       | 00000D995            |      |         |                        |
| じんさい利用者名                  |                                       | 林式は大学したいこう漫画文        |      |         |                        |
| 金融機関名                     | 支店名                                   | 科                    | 8    | 口座番号    |                        |
| 大光銀行                      | 新)爲支店                                 | 晋.                   | 通    | 1111111 | ・(注)この時点では、発生記球請水の手続さは |
| ● 債権情報                    |                                       |                      | _    |         | 空マレナいません               |
| 1価権金額                     |                                       | 1,000,000            | н    |         | 元」しているとれ。              |
| ◇™約□<br>雷子記録年月日           |                                       | 2013年01月08日          | _    |         | ・請求は管理者の承認によって完了します。   |
| 譲渡制限の有無                   |                                       | 制限なし                 | -    |         |                        |
| ▋請求者任意情報                  |                                       |                      |      |         | ・管理者はP74「承認/差し戻し」をご覧の  |
| 請求者任意情報                   |                                       |                      |      |         | うえ、承認手続きを行ってください。      |
| ▋ 担当者コメント                 |                                       |                      |      |         | ※管理者には、承認依頼の通知が送信されて   |
| 担当者コメント                   |                                       |                      |      |         | います。                   |
| トップページ                    |                                       |                      |      |         |                        |

|                                                                                                    |                                    |                                                                |                                                                  |                                          | 【担当者莱務】                                                                                              |
|----------------------------------------------------------------------------------------------------|------------------------------------|----------------------------------------------------------------|------------------------------------------------------------------|------------------------------------------|----------------------------------------------------------------------------------------------------|
|                                                                                                    | ž                                  | 老生記錄                                                           | 諸求(個                                                             | 責権者請                                     | 求方式)                                                                                                 |
| 1)メニューバー(                                                                                                    | の「債権証                              | 録業務」                                                           | をクリック                                                            | けし、「債                                    | <b>権者として請求」</b> を選択してください。                                                                           |
| <b>     一大光銀行 でん</b><br>ご不明な点は、大光銀行でん<br>TEL:0120-67-1031 (通話料<br>受付時間:9時~17時(平日)                                                                                                    | <b>さいサービス</b><br>しさいサービス へ。<br>無料) | ルプデスクにお                                                        | 問い合わせください                                                        | ۰                                        | 文字サイズ変更 <b>小 中 天 ログオフ</b><br>・ <u>大光銀行ホームページ</u>                                                     |
| トップページ 照会業                                                                                                    | 務債権記録第                             | <b>総務</b>                                                      | ユーザ管理                                                            | 1                                        | ヘルプ                                                                                                  |
|                                                                                                    |                                    | まむ                                                             |                                                                  |                                          |                                                                                                    |
| でんさい担当者ステータス                                                                                                    |                                    | <b>禄請求</b><br>諸として諸求<br>皆として諸求                                 |                                                                  |                                          | DDA TT35B20TR                                                                                        |
| 2012年12月21日 金曜日<br>株式会社たいこう商事                                                                                                    | ■ 履歴)                              | 1)ら請求<br>記録請求                                                  |                                                                  |                                          |                                                                                                    |
| 2)「債権者発生証                                                                                                    | ]録入力」i                             | 画面が表                                                           | 示されます                                                            | o                                        |                                                                                                    |
| 債権者発生記録入力画面                                                                                                    |                                    |                                                                |                                                                  |                                          | DDACR21BI01R                                                                                         |
| 債權者発生記録:入力債                                                                                                    | 霍者発生記録:承認                          | 依頼 債権者                                                         | 発生記録:承認依頼9                                                       | 完了                                       | ①債務者(相手先)の「でんさい<br>利用者番号」と「口座情報」を                                                                    |
| 「債務者情報」「債権者情報(請求<br>なお、請求にあたり、管理に利用。                                                                                                    | 者)」「債権情報」を)<br>たみための情報を「部          | 入力して「入力内容<br>転送来任意情報」)                                         | 客の確認」ボタンを押<br>トレア任音に指定する                                         | してください。<br>ことができます                       | 入力してください。                                                                                            |
| (20)、明内(120)(29)、日注(174)(用う                                                                                                    | 1-21-C02021H4K/C101                | 97/811/218900                                                  | TO CITYOU DEFEAS                                                 |                                          | ※「口座情報」は <b>「口座情報</b>                                                                                |
| 📕 債務者情報 (必須)                                                                                                    |                                    |                                                                |                                                                  |                                          | <b>入力」</b> ボタンをクリックして                                                                                |
| でんさい利田老番号                                                                                                    |                                    | 000000988                                                      |                                                                  |                                          | 入力してください。⇒P12                                                                                        |
|                                                                                                    |                                    | 1                                                              |                                                                  |                                          |                                                                                                    |
| 金融機関名                                                                                                    | 支店名                                | +p                                                             | 科目                                                               | <u> 口座番号</u>                             |                                                                                                    |
|                                                                                                    | 本店名来                               | 8D                                                             | 当座                                                               | 1111111                                  |                                                                                                    |
|                                                                                                    |                                    |                                                                |                                                                  |                                          | ②決済口座(でんさいの受取口座)                                                                                     |
| ■ 債権者情報(請求者)(必須                                                                                                    | <b>(</b> )                         |                                                                |                                                                  |                                          |                                                                                                    |
| でんさい利用者番号                                                                                                    |                                    | 株式会社たいこ?                                                       | 53章言公                                                            |                                          | を選択してくたらい。                                                                                           |
|                                                                                                    |                                    |                                                                |                                                                  |                                          |                                                                                                    |
| 金融機関名                                                                                                    |                                    | i<br>-r=                                                       |                                                                  |                                          |                                                                                                    |
|                                                                                                    | *1/9×                              |                                                                |                                                                  |                                          |                                                                                                    |
| · 」 「「「「「「「」」」」」<br>「「「「」」」」<br>「「」」」<br>「」」」<br>「」」」<br>「」」<br>「」<br>「 | D                                  | 1 000 000                                                      |                                                                  |                                          |                                                                                                    |
|                                                                                                    |                                    | 2013 文 在 01                                                    |                                                                  |                                          | してください。(1円単位)                                                                                        |
|                                                                                                    |                                    | 支払期日は、電                                                        | 子記録年月日(指5                                                        | をしない場合は                                  | <sub>本田)4</sub> ※カンマの入力は不要です。                                                                        |
| 支払期日<br>                                                                                                    |                                    | め7銀行営業日<br>電子記録年月E<br>指定された支払<br>営業日が支払期                       | 目の翌日以降の日<br> の1年後の応当日<br> 期日が非銀行営業<br> 月となります。                   | を入力してください<br>まで指定可能です<br>日に当たる場合に        | ,,<br><sup>★</sup> 署 ④支払期日・電子記録予定年月Ⅰ<br>(登生予定日)                                                      |
| 電子記錄予定年月日                                                                                                    |                                    | 2012 ▼年 12<br>予約で記録請す<br>い。<br>本日より1ヶ月後<br>なお、15時以降<br>必ず翌日以降の | ✓月 21 ✓日●<br>、を行う場合は、翌日<br>後の応当日まで指定<br>条24時までの時間持<br>)日を入力してくださ | 日<br>日以降の日を入力<br>日能です。<br>帯に記録請求を行<br>い。 | <ul> <li>(元エアとロ)</li> <li>画面の説明をご確認のうえ、西暦</li> <li>日付を指定してください。</li> <li>「雷子記録予定在日日」を翌日以降</li> </ul> |
| 譲渡制限の有無                                                                                                    | 2                                  | <ul> <li>● 制限なし</li> </ul>                                     | 譲渡先を参加金融機                                                        | -<br> 関  『限定 <mark></mark>               |                                                                                                    |
| ****                                                                                                    | <u> </u>                           |                                                                |                                                                  |                                          | □□111-9 ると、 予約扱いとなります。                                                                               |
| ■ 前氷右仕 <b>思情報</b>                                                                                                    | _                                  |                                                                |                                                                  |                                          | ·                                                                                                    |
| 崩水者仕息情報                                                                                                    | 2                                  |                                                                | •                                                                | <b>⑤</b> 譲渡                              | 制限の有無                                                                                                |

⑥請求者任意情報

場合に入力してください。)

入力内容の確認

⑦「入力内容の確認」 ボタンを クリックしてください。

通常は「制限なし」を選択してください。

通常は入力不要です。(管理コード等が必要な

(3)「債権者発生記録承認依頼」画面が表示されます。

表示されている内容を確認し、よろしければ「承認依頼」ボタンをクリックしてください。

| 債権者発生記録:入力                                                                                                    | 權者発生記錄:承諾                                                                                                    | 8依頼 債権者発生                                                                                                    | 記録:承認依頼                                                                                                    | 完了                                                   |                                                              |                                                         |                                                                                                 |                                           |                                              |                  |
|----------------------------------------------------------------------------------------------------|----------------------------------------------------------------------------------------------------|----------------------------------------------------------------------------------------------------|----------------------------------------------------------------------------------------------------|------------------------------------------------------|--------------------------------------------------------------|---------------------------------------------------------|-------------------------------------------------------------------------------------------------|-------------------------------------------|----------------------------------------------|------------------|
| -0.77.14.10 <sup>20</sup> 7777-7-7-7                                                                                                    |                                                                                                    |                                                                                                    |                                                                                                    |                                                      |                                                              |                                                         |                                                                                                 |                                           |                                              |                  |
| _の画面は確認画面です。<br>下記の内容でよろしければ「承<br>後正する場合は「戻る」ボター体                                                                                                    | 認依頼」ボタンを押し                                                                                                    | てください。                                                                                                    |                                                                                                    |                                                      |                                                              |                                                         |                                                                                                 |                                           |                                              |                  |
| 19日9 の場合は11天の1ホランで                                                                                                    | MULVLOU.                                                                                                    |                                                                                                    |                                                                                                    |                                                      |                                                              |                                                         |                                                                                                 |                                           |                                              |                  |
| 0この画面は承認                                                                                                    | 習依頼画面です。ま                                                                                                    | に債権者発生記録請す                                                                                                    | 求は完了してい                                                                                                    | ません。                                                 |                                                              |                                                         |                                                                                                 |                                           |                                              |                  |
| <b>告恋</b> 老情報                                                                                                    |                                                                                                    |                                                                                                    |                                                                                                    |                                                      |                                                              |                                                         |                                                                                                 |                                           |                                              |                  |
| でんさい利用者番号                                                                                                    |                                                                                                    | 000000000000000000000000000000000000000                                                                                                    |                                                                                                    |                                                      |                                                              |                                                         |                                                                                                 |                                           |                                              |                  |
| でんさい利用者名                                                                                                    |                                                                                                    | 株式会社たいこう商事                                                                                                    | Ş.                                                                                                    |                                                      |                                                              |                                                         |                                                                                                 |                                           |                                              |                  |
| 金融機関名                                                                                                    | 支店名                                                                                                    |                                                                                                    | 科目                                                                                                    | 口座番号                                                 |                                                              |                                                         |                                                                                                 |                                           |                                              |                  |
| 大光銀行                                                                                                    | 本店営業                                                                                                    | ß                                                                                                    | 当座                                                                                                    | 1111111                                              |                                                              |                                                         |                                                                                                 |                                           |                                              |                  |
| 值権者情報(請求者)                                                                                                    |                                                                                                    | 000005005                                                                                                    |                                                                                                    |                                                      |                                                              |                                                         |                                                                                                 |                                           |                                              |                  |
| でんさい利用者省ち                                                                                                    |                                                                                                    | 株式会社たいこう建設                                                                                                    | ł                                                                                                    |                                                      |                                                              |                                                         |                                                                                                 |                                           |                                              |                  |
| 全融機開名                                                                                                    | 支店名                                                                                                    |                                                                                                    | 科日                                                                                                    | 口座番号                                                 |                                                              |                                                         |                                                                                                 |                                           |                                              |                  |
| 大光銀行                                                                                                    |                                                                                                    |                                                                                                    | 普通                                                                                                    | 1111111                                              |                                                              |                                                         |                                                                                                 |                                           |                                              |                  |
| 債権情報                                                                                                    |                                                                                                    |                                                                                                    | I                                                                                                    |                                                      |                                                              |                                                         |                                                                                                 |                                           |                                              |                  |
| 債権金額                                                                                                    |                                                                                                    |                                                                                                    | 1,000,000円                                                                                                    |                                                      |                                                              |                                                         |                                                                                                 |                                           |                                              |                  |
| 支払期日                                                                                                    |                                                                                                    | 2013年01月08日                                                                                                    |                                                                                                    | 答せ                                                   | 君本の演奏                                                        | & 重 佰 笙 -                                               | があス坦                                                                                            | 승!-                                       |                                              |                  |
| 電力に取りた平月日<br>譲渡制限の有無                                                                                                    |                                                                                                    | 2012年12月21日<br>制限なし                                                                                                    |                                                                                                    |                                                      |                                                              | □尹炽ず/                                                   | ካ ወገ ግም                                                                                         |                                           |                                              |                  |
| 請求者任意情報                                                                                                    |                                                                                                    |                                                                                                    | ]                                                                                                    | 人 7                                                  | してくたる                                                        | <u>きい。</u>                                              |                                                                                                 |                                           |                                              |                  |
| 請求者任意情報                                                                                                    |                                                                                                    |                                                                                                    |                                                                                                    |                                                      |                                                              |                                                         |                                                                                                 |                                           | I                                            |                  |
|                                                                                                    |                                                                                                    | -                                                                                                    |                                                                                                    |                                                      |                                                              |                                                         |                                                                                                 |                                           |                                              |                  |
|                                                                                                    |                                                                                                    |                                                                                                    |                                                                                                    |                                                      |                                                              |                                                         | _                                                                                               |                                           |                                              |                  |
| 担当者コメント                                                                                                    |                                                                                                    |                                                                                                    |                                                                                                    |                                                      |                                                              | 内のの                                                     | 修正が心                                                                                            | ん 更 ナトト                                   |                                              | ミス・              |
| 担当者コメント                                                                                                    |                                                                                                    |                                                                                                    |                                                                                                    |                                                      |                                                              |                                                         | / jl》 IL /J · 火                                                                                 | パ女 なり                                     |                                              | 5 °O J           |
|                                                                                                    |                                                                                                    |                                                                                                    |                                                                                                    |                                                      |                                                              | ホタン                                                     | をクリッ                                                                                            | クして                                       | てくださし                                        | , ۱ <sub>°</sub> |
|                                                                                                    | 「 <b>承</b>                                                                                                    | <b>認依頼」</b> オ                                                                                                    | ドタンを                                                                                                    | をクリッ                                                 | クしてくだ                                                        | さい。<br>ださい。                                             |                                                                                                 |                                           |                                              |                  |
| ▲220 (K 和)<br>「承認依頼5<br>( ★ # # # # # # # # # # # # # # # # # #                                                                                                    | 「 <b>承</b><br>「承<br>                                                                                                    | <b>認依頼」</b> オ<br>面が表示さ                                                                                                    | ドタンを<br>されます                                                                                                    | をクリッ<br>す。内容                                         | クしてくだ<br>をご確認く                                               | さい。<br>ださい。                                             | ]_                                                                                              |                                           |                                              |                  |
|                                                                                                    |                                                                                                    | 認依頼」オ                                                                                                    | ドタンを                                                                                                    | をクリッ<br>t。内容                                         | クしてくだ<br>をご確認く                                               | さい。<br>ださい。                                             | ]_                                                                                              |                                           |                                              |                  |
|                                                                                                    | <b>「承</b><br>こ了」画<br>(<br>デ7画面<br>海発生記録:承認意味                                                                                                    | <b>認依頼」</b> オ<br>面が表示さ                                                                                                    | ボタン ぞ<br>されます<br><sup>承認は頼完了</sup>                                                                                                    | をクリッ<br>す。内容                                         | クしてくだ<br>をご確認く                                               | さい。<br>ださい。                                             | ]-/                                                                                             |                                           |                                              |                  |
| 水認依頼<br>「承認依頼ラ<br>黄雄者発生記録不認依頼<br>個権者発生記録:入力〉 (個構<br>備権者発生記録:入力〉 (個構                                                                                                    | <b>「承</b><br><b>記了」画</b>                                                                                                    | <b>認依頼」</b> オ<br>面が表示さ                                                                                                    | ボタン ぞ<br>されます<br><sup>承認依頼完了</sup>                                                                                                    | をクリッ<br>す。内容                                         | クしてくだ<br>をご確認く                                               | ださい。<br>ださい。                                            | ]                                                                                               |                                           |                                              |                  |
| 水認依賴<br>「承認依頼5<br>低權者発生記錄不認依頼5<br>個權者発生記錄入力》 備相<br>備權者発生記錄の承認依赖が5                                                                                                    | 「承<br>記了」画で<br>完了画面<br>注意生記録:承認係様<br>行しました。                                                                                                    | <b>認依頼」</b> オ<br>面が表示さ                                                                                                    | ドタン そ<br>されます<br><sup>未認は頼完了</sup>                                                                                                    | をクリッ<br>す。内容                                         | クしてくだ<br>をご確認く                                               | :さい。<br>ださい。                                            | ]                                                                                               |                                           |                                              |                  |
| 水認依頼<br>「承認依頼ら<br>「承認依頼ら<br>「承認依頼ら<br>「<br>「<br>御<br>備<br>春発生記録へ認依頼ら<br>「<br>備<br>備<br>春発生記録へ認依頼ら<br>「<br>御<br>御<br>御<br>御<br>御<br>御<br>御<br>御<br>御<br>御<br>小<br>一<br>一<br>の<br>の<br>の<br>の<br>の<br>の<br>の<br>の<br>の<br>の<br>の<br>の<br>の                                                                                                    | 「承<br>記了」画<br>完了画面<br>注音先生記録・承認依頼<br>さてしました。                                                                                                    | <b>認依頼」</b> オ<br>面が表示さ                                                                                                    | ボタン る<br>されます<br><sup>承認依頼完了</sup>                                                                                                    | をクリッ<br>ナ。内容                                         | クしてくだ                                                        | ごさい。<br>ださい。<br>2000 R21 BOZZR                          | ]                                                                                               |                                           |                                              |                  |
|                                                                                                    | 「承<br>完了」画「<br>完了画面<br>活発生記録:承認係料<br>ごしました。                                                                                                    | <b>認依頼」</b> オ<br>面が表示さ                                                                                                    | ボタン そ<br>されます<br><sup><b>水認依頼</b>完T</sup>                                                                                                    | をクリッ<br>す。内容                                         | クしてくだ<br>をご確認く                                               | ださい。<br>ださい。<br>2000F821BC22R                           |                                                                                                 |                                           |                                              |                  |
| 水認依頼     ・     ・     ・     ・     ・     ・     ・     ・     ・     ・     ・     ・     ・     ・     ・     ・     ・     ・     ・     ・     ・     ・     ・     ・     ・     ・     ・     ・     ・     ・     ・     ・     ・     ・     ・     ・     ・     ・     ・     ・     ・     ・     ・     ・     ・     ・     ・     ・     ・     ・     ・     ・     ・     ・     ・     ・     ・     ・     ・     ・     ・     ・     ・     ・     ・     ・     ・     ・     ・     ・     ・      ・      ・      ・      ・      ・      ・      ・      ・      ・      ・      ・      ・      ・      ・      ・      ・      ・      ・      ・      ・      ・      ・      ・      ・      ・      ・      ・      ・      ・      ・      ・      ・      ・      ・      ・      ・      ・      ・      ・      ・      ・      ・      ・      ・      ・      ・      ・      ・      ・      ・      ・      ・      ・      ・      ・      ・      ・      ・      ・      ・      ・      ・      ・      ・      ・      ・      ・      ・      ・      ・      ・      ・      ・      ・      ・      ・      ・      ・      ・      ・      ・      ・      ・       ・      ・      ・      ・      ・      ・      ・      ・      ・      ・      ・      ・      ・      ・      ・      ・      ・      ・      ・      ・      ・      ・      ・      ・      ・      ・      ・       ・      ・      ・      ・      ・       ・       ・         ・                                                                                                    | 「承<br>記<br>定了」面<br>に<br>定了画面<br>は<br>完全記録:承認係利<br>は<br>完全記録:承認係利<br>は<br>完全記録:承認係利<br>は<br>完全記録:承認係利<br>は<br>完全記録:承認係利<br>に<br>見<br>に<br>見<br>に<br>見<br>記録:<br>の<br>に<br>見<br>の<br>に<br>見<br>の<br>に<br>の<br>に<br>の<br>に<br>の<br>に<br>の<br>に<br>の<br>に<br>の<br>の<br>に<br>の<br>の<br>に<br>の<br>の<br>の<br>に<br>の<br>の<br>の<br>に<br>の<br>の<br>の<br>の<br>の<br>の<br>の<br>の<br>の<br>の<br>の<br>の<br>の                                                                                                    | <b>認依頼」</b> オ<br>面が表示さ                                                                                                    | ドタン る<br>されます<br><sup>★図仏戦</sup> 究7                                                                                                    | をクリッ<br>す。内容                                         | クしてくだ<br>をご確認く                                               | ださい。<br>ださい。<br>100062215028                            |                                                                                                 |                                           |                                              |                  |
| 水認依頼         小小小小小小小小小小小小小小小小小小小小小小小小小小小小小小小小小小小小                                                                                                    | 「承<br>完了」面「<br>完了画面<br>注行しました。<br>般が完了しました。<br>22100000617U<br>321日14時50分16秒<br>広報院27画面です。:                                                                                                    | <b>認依頼」</b> オ<br>面が表示さ                                                                                                    | ボタン そ<br>されます<br><u> 承認依頼完</u> 了<br><sub> 和試完了している</sub>                                                                                                    | をクリッ<br>ナ <u>。内容</u>                                 | クしてくだ                                                        | ださい。<br>ださい。<br>                                        |                                                                                                 |                                           |                                              |                  |
| 水認依頼     「承認依頼     「     「     「     「     京     記     なた     なた     ま     た     ・     ・                                                                                                    | 「承<br>完了」面「<br>完了画面<br>注発生記録:承認依頼<br>注しました。<br>創が完了しました。<br>創が完了しました。<br>221000006170<br>321日 14時50分16秒<br>広頼完了画面です。:                                                                                                    | <b>認依頼」</b> オ<br>面が表示さ                                                                                                    | ドタン <b>さ</b> れます<br><u>*認依頼完</u> 了<br>Rid完了していま                                                                                                    | をクリッ<br><u>ナ。内容</u><br>***                           | クしてくだ                                                        | ださい。<br>ださい。<br>                                        |                                                                                                 |                                           |                                              |                  |
| 水認依頼     ・     ・     ・     ・     ・     ・     ・     ・     ・     ・     ・     ・     ・     ・     ・     ・     ・     ・     ・     ・     ・     ・     ・     ・     ・     ・     ・     ・     ・     ・     ・     ・     ・     ・     ・     ・     ・     ・     ・     ・     ・     ・     ・     ・     ・     ・     ・     ・     ・     ・     ・     ・     ・     ・     ・     ・     ・     ・     ・     ・     ・     ・     ・     ・     ・     ・     ・     ・     ・     ・     ・     ・     ・     ・     ・     ・     ・     ・     ・     ・     ・     ・     ・     ・     ・     ・     ・     ・     ・     ・     ・     ・     ・     ・     ・     ・     ・     ・     ・     ・     ・     ・     ・     ・      ・      ・      ・      ・      ・      ・      ・      ・      ・      ・      ・      ・      ・      ・      ・      ・      ・      ・      ・      ・      ・      ・      ・      ・      ・      ・      ・      ・      ・      ・      ・      ・      ・      ・      ・      ・      ・      ・      ・      ・      ・      ・      ・      ・      ・      ・      ・      ・      ・      ・      ・      ・      ・      ・      ・      ・      ・      ・      ・      ・      ・      ・      ・      ・      ・      ・      ・      ・      ・      ・      ・      ・      ・      ・      ・      ・      ・      ・      ・      ・      ・      ・      ・      ・      ・      ・      ・      ・      ・      ・      ・      ・      ・      ・      ・      ・      ・      ・      ・      ・      ・      ・      ・      ・      ・      ・      ・      ・      ・      ・      ・      ・       ・       ・       ・       ・       ・       ・        ・         ・         ・                                                                                                    | 「承<br>完了」面<br>完了画面<br>注発生記録:承認依頼<br>許完了しました。<br>創が完了しました。<br>221000006170<br>月21日 14時50分16秒<br>広頼完了画面です。2                                                                                                    | <b>認依頼」</b> オ<br>面が表示さ<br>(<br>(<br>(<br>(<br>(<br>)<br>(<br>)<br>(<br>)<br>(<br>)<br>(<br>)<br>(<br>)<br>(<br>)                                                                                                    | ドタン <b>さ</b> れます<br><u>*認依頼完</u> 7                                                                                                    | をクリッ<br><u>ナ。内容</u><br><sup>ません。</sup>               | クしてくだ                                                        | ださい。<br>ださい。<br>1000F216027                             |                                                                                                 |                                           |                                              |                  |
| 水認依頼<br>「承認依頼」<br>「承認依頼らう<br>低権者発生記録不認依頼らう<br>低権者発生記録、入力) (価格<br>価権者発生記録の承認依頼らう<br>低権者発生記録の承認依頼らう<br>低格<br>低権者発生記録の承認依頼らう<br>低格<br>低格の発行承認依頼<br>受付部号:65320121<br>受付部号:65320121<br>受付部号:65320121<br>受付部号:65320121<br>での画面は承認<br>でんさいが明書番号<br>でんさいが明書番号<br>でんさいが明書番号                                                                                                    | 「承<br>完了」面 <br>完了画面<br>若発生記録:承認係利<br>若見生記録:承認係利<br>さしました。<br>創が完了しました。<br>単約完了回面です。<br>(<br>(<br>)                                                                                                    | <ul> <li>認依頼」 オ<br/>面が表示 さ</li> <li>(備権者発生記録:</li> <li>(債権者発生記録:)</li> <li>(広債権者発生記録:)</li> <li>(のののCE688</li> <li>(大会社たいこう商事)</li> </ul>                                                                                           | ドタン る<br>されます<br><sup>•</sup><br><sup>•</sup><br><sup>•</sup><br><sup>•</sup><br><sup>•</sup>                                                                                                    | をクリッ<br><u>ナ。内容</u><br><sup>ません。</sup>               | クしてくだ                                                        | ださい。<br>ださい。<br>1000F21BC02R                            |                                                                                                 |                                           |                                              |                  |
| 水認依頼     水認依頼     「承認依頼     「     「承認依頼     「     「     「     「     「     「     「     「     「     て     八     」     で     八     」     (     」     で     八     」     (     」     で     」     (     」     で     」     、     ゴ     」     (     」     の     」     の     」     の     」     の     」     の     」     の     」     の     二     の     言     の     言     の     に     の     こ     の     言     に     の     こ     の     言     に     の     に     の     に     の     に     の     に      の     に      の     に      の     に      の     に      の      に      の      の      の       の       の       の       の       の       の       の       の       の       の       の       の       の       の       の        の        の        の        の        の        の         の         の                                                                                                    | 「承<br>完了」面 <br>完了画面<br>結発生記録:承認依頼<br>記しました。<br>創始完了しました。<br>22100000617U<br>日14時50分16秒<br>依頼完了画面です。<br>(<br>な<br>支店名                                                                                                    | 認依頼」<br>面が表示 c<br>価<br>体<br>様<br>様<br>様<br>様<br>様<br>ま<br>発<br>生<br>記<br>緑<br>調<br>、<br>、<br>、<br>、<br>、<br>、<br>、<br>、<br>、<br>、<br>、<br>、<br>、                                                                                    | ドタン る<br>されます<br>本認依期完了                                                                                                    | をクリッ<br><u>F。内容</u><br><sup>Ete</sup> A。             | クしてくだ                                                        | ださい。<br>ださい。<br>30040F21BCOR                            |                                                                                                 |                                           |                                              |                  |
| 水認依頼     水認依頼     「承認依頼     「     「     承認依頼     「     「     承認依頼     「     「     年書発生記録     永認依頼     「     伝書発生記録     永認依頼     「     伝書発生記録     永認依頼     「     伝書発生記録     小     田書     武     武     武     田書     武     武     四面前は承認     「     てんさいが明書     本書     てんさいが明書     玉     武     武     武     武     武     武     武     武     武     武                                                                                                    | 「承<br>「     て     「     て     て     」     「     て     」     「     て     」     て     し     て     し     て     し     て     し     れ     で     て     し     れ     し     て     し     れ     し     て     し     れ     し     て     し     れ     し     て     し     れ     し     て     し     れ     し     れ     し      し     し     し     し     し     し     し     し     し     し     し     し     し     し     し     し     し     し     し     し     し     し     し     し     し     し     し     し     し     し     し     し     し     し     し     し     し     し     し     し     し     し     し     し     し     し     し     し     し                                                                                                    | 認依頼」                                                                                                    | <b>★認休期</b> 完了       秋日     秋日       秋日     当座                                                                                                    | をクリッ<br>ナ。内容<br>tetん。<br>□EE番号<br>1111111            | クしてくだ                                                        | ださい。<br>ださい。<br>0000020350000                           |                                                                                                 |                                           |                                              |                  |
| 水認依朝     水認依朝     「承認依頼     「     「承認依頼     「     「     「     「     「     「     「     「     和     記述     「     和     記述     「     和     記述     和     記述     記述     記述     記 | 「承<br>「     て     「     て     「     て     」     「     て     」     「     て     」     て     し     ま     穴     て     し     ま     で     て     し     ま     で     て     し     ま     で     て     し     ま     で     て     し     ま     で     て     し     ま     で     て     し     ま     で     て     し     ま     で     て     し     ま     で     て     し     ま     で     し     の     の     で     で     む     ま     で     て     し     ま     で     て     し     ま     で     し     の     の     の     の     の     の     の      の      に     し     の      し      の      し      の      し      し        し      し      し      し      し      し      し     し     し          し     し     し     し     し     し     し     し     し     し     し     し     し     し     し     し     し     し     し     し     し     し     し     し     し     し     し     し     し     し     し     し     し     し     し     し     し     し                                                                                                    | <ul> <li>認依頼」 オ</li> <li>面が表示 さ</li> <li>価様者発生記録:</li> <li>(価様者発生記録請求)</li> <li>(価様者発生記録請求)</li> <li>(ごのに2888</li> <li>(は会社たいこう商事)</li> </ul>                                                                                       | <b>ドタン</b> な<br><b>*</b> れます<br><b>*</b> 認依頼完了                                                                                                    | をクリッ<br>ナ。内容<br>tetん。<br>□<br>⊑<br>重<br>E<br>智乐      | クしてくだ                                                        | ださい。<br>ださい。<br>1000CE215CCCR                           |                                                                                                 |                                           |                                              |                  |
| 水認依朝     ・     ・     ・     ・     ・     ・     ・     ・     ・     ・     の     ・     の      ・     の      ・     の      ・     の      ・     の      ・     の      ・     の      ・     の      ・     の      ・     の      ・     の      ・     の      ・     の      ・     の      ・      の      ・      ・      の      ・      の      ・      の      ・      の      ・       の      ・      ・      の      ・      の      ・      の      ・      の      ・      の      ・      の      ・      の      ・      の      ・      の      ・      の      ・      の      ・      の      ・      ・      の      ・      の     ・      の      ・      の     ・      の     ・      の     ・      の     ・      の      ・      の      ・      の     ・      の     ・      の        の        ・      の      ・      の        の        の        の        の        の                                                                                 | 「承<br>デフ」面)<br>デフ画面<br>オークション<br>オークション<br>オークション<br>オークション<br>大の<br>マレースレス<br>、<br>ロークション<br>、<br>マレースレス<br>、<br>の<br>、<br>、<br>、<br>、<br>、<br>、<br>、<br>、<br>、<br>、<br>、<br>、<br>、                                                                                                    | <ul> <li>認依頼」 オ</li> <li>面が表示 さ</li> <li>価権者発生記録:</li> <li>低権者発生記録請求</li> <li>(低権者発生記録請求</li> <li>(低権者発生記録請求</li> <li>(低権者発生記録請求)</li> <li>(1) (1) (1) (1) (1) (1) (1) (1) (1) (1)</li></ul>                                        | <b>×タン</b> を<br><b>★ れまう</b><br><b>★ 認体</b> 第完了                                                                                                    | をクリッ<br>ナ。内容<br>tetん。<br>□ E # 号<br>1111111          | クしてくだ                                                        | ださい。<br>ださい。                                            |                                                                                                 |                                           |                                              |                  |
| 水認依朝     ・     ・     ・     ・     ・     ・     ・     ・     ・     ・     ・     の     ・     の      ・     の      ・     の      ・     の      ・     の      ・     の      ・     の      ・     の      ・      の      ・      の       ・      の      ・      の       ・       の       ・       の       ・       の       ・      の       ・      の       ・       の       ・       の       ・       の       ・       の       ・       の       ・       の        ・       の        ・       の                                                                                                    | 「承<br>デフ」画<br>デフ画面<br>お完全記録:承認係利<br>お完てしました。<br>部が完てしました。<br>22100000917U<br>321日 14時960分16秒<br>広告<br>本店営業部<br>文店名                                                                                                    | <ul> <li>認依頼」 オ</li> <li>面が表示 さ</li> <li>価権者発生記録語</li> <li>(価権者発生記録語)</li> <li>(価権者発生記録語)</li> <li>(ののの0888</li> <li>株式会社たいこう商事</li> <li>(のの00685</li> <li>株式会社たいこう建設</li> </ul>                                                    | ドタン それます<br>本認体期完了<br>Rは完了している<br>料相<br>料相                                                                                                    | をクリッ<br>ナ。内容<br>t。内容                                 | クしてくだ                                                        | ださい。<br>ださい。                                            |                                                                                                 |                                           |                                              |                  |
| 水認依朝     ・     ・     ・     ・     ・     ・     ・     ・     ・     ・     ・     ・     ・     ・     ・     ・     ・     ・     ・     ・     ・     ・     ・     ・     ・     ・     ・     ・     ・     ・     ・     ・     ・     ・     ・     ・     ・     ・     ・     ・     ・     ・     ・     ・     ・     ・     ・     ・     ・     ・     ・     ・     ・     ・     ・     ・     ・     ・     ・     ・     ・     ・     ・     ・     ・     ・     ・     ・     ・     ・     ・     ・     ・     ・     ・     ・     ・     ・     ・     ・     ・     ・     ・     ・     ・     ・     ・     ・     ・     ・     ・     ・     ・     ・     ・     ・     ・     ・     ・     ・      ・      ・      ・      ・      ・      ・      ・      ・      ・      ・      ・      ・      ・      ・      ・      ・      ・      ・      ・      ・      ・      ・      ・      ・      ・      ・      ・      ・      ・      ・      ・      ・      ・      ・      ・      ・      ・      ・      ・      ・      ・      ・      ・      ・      ・      ・      ・      ・      ・      ・      ・      ・      ・      ・      ・      ・      ・      ・      ・      ・      ・      ・      ・      ・      ・      ・      ・      ・      ・      ・      ・      ・      ・      ・      ・      ・      ・      ・      ・      ・      ・      ・      ・      ・      ・      ・      ・      ・      ・      ・      ・      ・      ・      ・      ・      ・      ・      ・      ・      ・      ・      ・      ・      ・      ・      ・      ・      ・      ・      ・      ・      ・      ・      ・      ・      ・      ・      ・      ・      ・      ・      ・      ・      ・      ・      ・      ・      ・      ・      ・      ・      ・      ・      ・      ・      ・      ・      ・      ・      ・      ・      ・      ・      ・      ・      ・      ・      ・      ・      ・      ・      ・      ・      ・      ・      ・      ・      ・      ・      ・      ・      ・      ・      ・      ・      ・      ・      ・      ・      ・      ・       ・      ・      ・      ・      ・      ・      ・      ・      ・      ・      ・      ・      ・      ・      ・      ・      ・      ・      ・      ・      ・      ・      ・      ・      ・      ・      ・      ・     ・      ・     ・      ・      ・      ・ | 「承<br>子了」面<br>子了画面<br>若発生記録:承認係利<br>若発生記録:承認係利<br>若発生記録:承認係利<br>若発生記録:承認係利<br>若発生記録:承認係利<br>若発生記録:承認係利<br>花<br>君子にしました。<br>名音にしまです。<br>名<br>本店営業部<br>文店名<br>新潟支店                                                                                                    | <ul> <li>認依頼」 オ</li> <li>面が表示 さ</li> <li>(備権者発生記録語知<br/>() (債権者発生記録語知<br/>() () () () () () () () () () () () () (</li></ul>                                                                                                    | <b>× 4 1 まで</b><br>本認体報完了<br>れまで<br>本認体報完了<br>和<br>和<br>日<br>二<br>本<br>部<br>一<br>和<br>日<br>二<br>一<br>本<br>の<br>の<br>の<br>の<br>の<br>の<br>の<br>の<br>の<br>の<br>の<br>の<br>の                                                                                                    | をクリッ<br>ナ。内容<br>t。内容                                 | クしてくだ                                                        | ださい。<br>ださい。<br><sup>INVERSIGNER®</sup>                 |                                                                                                 |                                           | きゃのチ                                         |                  |
| 水認依朝                                                                                                    | 「承<br>「<br>ぞ了」<br>第7<br>第7<br>3<br>第7<br>3<br>第7<br>3<br>3<br>3                                                                                                    | <ul> <li>認依頼」 オ</li> <li>面が表示 さ</li> <li>(備者発生記録:</li> <li>(備者発生記録請知<br/>(のののことのも<br/>民式会社たいこう確実)</li> <li>(のののことのも<br/>民式会社たいこう確実)</li> </ul>                                                                                      | <b>ベタン</b> な<br><b>水 想 な 朝</b> 完了                                                                                                    | をクリッ<br>ナ。内容<br>た。内容                                 | クしてくだ<br>をご確認く<br>・(注) こ                                     | ださい。<br>ださい。<br><sup>1000CZTECCZT</sup>                 | <br>では、発:                                                                                       | 生記録                                       | 請求の手                                         | 続き               |
| 水認依朝     ・     ・     ・     ・     ・     ・                                                                                                    | 「承<br>「<br>ぞ了」<br>第<br>第7<br>第<br>第<br>第                                                                                                    | <ul> <li>認依頼」 オ</li> <li>面が表示 さ</li> <li>面が表示 さ</li> <li>(備者発生記録:</li> <li>(備者発生記録:</li> <li>(価格者発生記録:</li> <li>(価格者発生記録:</li> <li>(価格者発生記録:</li> <li>(価格者発生記録:</li> </ul>                                                          | ドタンな<br>たれます<br>水認体構定了                                                                                                    | をクリッ<br>ナ。内容<br>た。内容                                 | クしてくだ<br>をご確認く<br>・(注) こ<br>完了し                              | ださい。<br>ださい。<br><sup>1000CZ1ECCR3</sup><br>の時点で<br>ていませ | 」<br>では、発:<br>ん。                                                                                | 生記録                                       | 請求の手                                         | 続き               |
| 水認依朝     ・     ・     ・     ・     ・     ・     ・     ・     ・     ・     ・     ・     ・     ・     ・     ・     ・     ・     ・     ・     ・     ・     ・     ・     ・     ・     ・     ・     ・     ・     ・     ・     ・     ・     ・     ・     ・     ・     ・     ・     ・     ・     ・     ・     ・     ・     ・     ・     ・     ・     ・     ・     ・     ・     ・     ・     ・     ・     ・     ・     ・     ・     ・     ・     ・     ・     ・     ・     ・     ・     ・     ・     ・     ・     ・     ・     ・     ・     ・     ・     ・     ・     ・     ・     ・     ・     ・     ・     ・     ・     ・     ・     ・     ・     ・     ・     ・     ・     ・     ・      ・      ・      ・      ・      ・      ・      ・      ・      ・      ・      ・      ・      ・      ・      ・      ・      ・      ・      ・      ・      ・      ・      ・      ・      ・      ・      ・      ・      ・      ・      ・      ・      ・      ・      ・      ・      ・      ・      ・      ・      ・      ・      ・      ・      ・      ・      ・      ・      ・      ・      ・      ・      ・      ・      ・      ・      ・      ・      ・      ・      ・      ・      ・      ・      ・      ・      ・      ・      ・      ・      ・      ・      ・      ・      ・      ・      ・      ・      ・      ・      ・      ・      ・      ・      ・      ・      ・      ・      ・      ・      ・      ・      ・      ・      ・      ・      ・      ・      ・      ・      ・      ・      ・      ・      ・      ・      ・      ・      ・      ・      ・      ・      ・      ・      ・      ・      ・      ・      ・      ・      ・      ・      ・      ・      ・      ・      ・      ・      ・      ・      ・      ・      ・      ・      ・      ・       ・      ・      ・      ・      ・      ・      ・      ・      ・      ・      ・      ・      ・      ・      ・      ・      ・      ・      ・      ・      ・      ・      ・      ・      ・      ・      ・      ・      ・      ・      ・      ・      ・      ・      ・      ・      ・      ・      ・      ・      ・      ・      ・      ・      ・      ・      ・      ・      ・      ・      ・      ・      ・      ・      ・      ・      ・      ・      ・      ・      ・      ・      ・     ・     ・      ・     ・     ・     ・    | 「承<br>完了」面<br>完了画面<br>完了画面<br>完了画面<br>完了画面<br>完了画面です。<br>記<br>ま<br>完てしました。<br>221000006170<br>日本店営業部<br>の<br>の<br>の<br>です。<br>記<br>支<br>広名<br>新潟支店<br>二<br>支<br>に<br>名<br>新潟支店                                                                                                    | <ul> <li>認依頼」 オ</li> <li>面が表示 さ</li> <li>面が表示 さ</li> <li>(備者発生記録:</li> <li>(備者発生記録:</li> <li>(備者発生記録:</li> <li>(前備者発生記録:</li> <li>(前備者発生記録:</li> <li>(前備者発生記録:</li> </ul>                                                           | <b>★</b> 水ます<br><b>★</b> 水ます<br><b>★</b> × <b>★</b> × <b>★</b> | をクリッ<br>ナ。内容<br>た。内容                                 | クしてくだ<br>をご確認く<br>・(注) こ<br>完了し<br>・ 詰ッ(++                   | ださい。<br>ださい。<br>かのCZTECCCT                              | では、発行                                                                                           | 生記録<br>つ <i>て</i> =                       | 請求の手<br>==================================== | 続き               |
| 水認依朝     ・     ・     ・     ・     ・     ・     ・     ・     ・     ・     ・     ・     ・     ・     ・     ・     ・     ・     ・     ・     ・     ・     ・     ・     ・     ・     ・     ・     ・     ・     ・     ・     ・     ・     ・     ・     ・     ・     ・     ・     ・     ・     ・     ・     ・     ・     ・     ・     ・     ・     ・     ・     ・     ・     ・     ・     ・     ・     ・     ・     ・     ・     ・     ・     ・     ・     ・     ・     ・     ・     ・     ・     ・     ・     ・     ・     ・     ・     ・     ・     ・     ・     ・     ・     ・     ・     ・     ・     ・     ・     ・     ・     ・     ・     ・     ・     ・     ・      ・      ・      ・      ・      ・      ・      ・      ・      ・      ・      ・      ・      ・      ・      ・      ・      ・      ・      ・      ・      ・      ・      ・      ・      ・      ・      ・      ・      ・      ・      ・      ・      ・      ・      ・      ・      ・      ・      ・      ・      ・      ・      ・      ・      ・      ・      ・      ・      ・      ・      ・      ・      ・      ・      ・      ・      ・      ・      ・      ・      ・      ・      ・      ・      ・      ・      ・      ・      ・      ・      ・      ・      ・      ・      ・      ・      ・      ・      ・      ・      ・      ・      ・      ・      ・      ・      ・      ・      ・      ・      ・      ・      ・      ・      ・      ・      ・      ・      ・      ・      ・      ・      ・      ・      ・      ・      ・      ・      ・      ・      ・      ・      ・      ・      ・      ・      ・      ・      ・      ・      ・      ・      ・      ・      ・      ・      ・      ・      ・      ・       ・      ・      ・      ・      ・      ・      ・      ・      ・      ・      ・      ・      ・      ・      ・      ・      ・      ・      ・      ・      ・      ・      ・      ・      ・      ・      ・      ・      ・      ・      ・      ・      ・      ・      ・      ・      ・      ・      ・      ・      ・      ・      ・      ・      ・      ・      ・      ・      ・      ・      ・      ・      ・      ・      ・      ・      ・      ・      ・      ・      ・      ・      ・      ・      ・      ・      ・      ・      ・      ・     ・     ・      ・      ・      ・      ・      | 「承<br>「<br>・<br>・<br>・                                                                                                    | <ul> <li>認依頼」 オ</li> <li>面が表示 さ</li> <li>面が表示 さ</li> <li>(備者発生記録:</li> <li>(備者発生記録:</li> <li>(備者発生記録:</li> <li>(前備者発生記録:</li> <li>(前備者発生記録:</li> <li>(前備者発生記録:</li> <li>(前備者発生記録:</li> <li>(前備者発生記録:</li> </ul>                     | <b>★</b> 初本まで<br>本認体構定了<br>本認体構定了<br>本認体構定了<br>の<br>の<br>の<br>の<br>の<br>の<br>の<br>の<br>一<br>、<br>、<br>、<br>、<br>、<br>、<br>、<br>、<br>、<br>、<br>、<br>、<br>、                                                                                                    | とクリッ<br>ナ。内容<br>け。内容                                 | クしてくだ<br>をご確認く<br>・(注) こ<br>完了し<br>・請求は                      | ださい。<br>ださい。<br>かんこことです<br>の時点で<br>ていませ                 | では、発:<br>ん。<br>承認によ                                                                             | 生記録って気                                    | 請求の手                                         |                  |
| 水認依朝     ・     ・     ・     ・     ・     ・     ・     ・     ・     ・     ・     ・     ・     ・     ・     ・     ・     ・     ・     ・     ・     ・     ・     ・     ・     ・     ・     ・     ・     ・     ・     ・     ・     ・     ・     ・     ・     ・     ・     ・     ・     ・     ・     ・     ・     ・     ・     ・     ・     ・     ・     ・     ・     ・     ・     ・     ・     ・     ・     ・     ・     ・     ・     ・     ・     ・     ・     ・     ・     ・     ・     ・     ・     ・     ・     ・     ・     ・     ・     ・     ・     ・     ・     ・     ・     ・     ・     ・     ・     ・     ・     ・     ・     ・     ・     ・     ・     ・      ・      ・      ・      ・      ・      ・      ・      ・      ・      ・      ・      ・      ・      ・      ・      ・      ・      ・      ・      ・      ・      ・      ・      ・      ・      ・      ・      ・      ・      ・      ・      ・      ・      ・      ・      ・      ・      ・      ・      ・      ・      ・      ・      ・      ・      ・      ・      ・      ・      ・      ・      ・      ・      ・      ・      ・      ・      ・      ・      ・      ・      ・      ・      ・      ・      ・      ・      ・      ・      ・      ・      ・      ・      ・      ・      ・      ・      ・      ・      ・      ・      ・      ・      ・      ・      ・      ・      ・      ・      ・      ・      ・      ・      ・      ・      ・      ・      ・      ・      ・      ・      ・      ・      ・      ・      ・      ・      ・      ・      ・      ・      ・      ・      ・      ・      ・      ・      ・      ・      ・      ・      ・      ・      ・      ・      ・      ・      ・      ・      ・       ・      ・      ・      ・      ・      ・      ・      ・      ・      ・      ・      ・      ・      ・      ・      ・      ・      ・      ・      ・      ・      ・      ・      ・      ・      ・      ・      ・      ・      ・      ・      ・      ・      ・      ・      ・      ・      ・      ・      ・      ・      ・      ・      ・      ・      ・      ・      ・      ・      ・      ・      ・      ・      ・      ・      ・      ・      ・      ・      ・      ・      ・      ・      ・      ・      ・      ・      ・      ・     ・     ・      ・     ・     ・     ・     ・     ・    | 「承<br>「<br>・<br>・<br>・                                                                                                    | <ul> <li>認依頼」 オ</li> <li>面が表示 さ</li> <li>面が表示 さ</li> <li>(備者発生記録:</li> <li>(備者発生記録:</li> <li>(価格者発生記録:</li> <li>(価格者発生記録:</li> <li>(価格者発生記録:</li> <li>(価格者発生記録:</li> <li>(価格者発生記録:</li> <li>(価格者発生記録:</li> <li>(価格者発生記録:</li> </ul> | <b>×</b> 夕ン ? ★ れまう ★ 認体構定了 ★ 認体構定了 ★ 認体構定了 ★ 認体構定了 ★ 認体構定了 ★ 認体構定了 ★ 認体構定了 ★ 認体構定了                                                                                                    | とクリッ<br>ナ。内容<br>ません。<br>□圧番号<br>1111111              | クしてくだ<br>をご確認く<br>・(注) こ<br>完了し <sup>-</sup><br>・請求は<br>・管理者 | ださい。<br>ださい。<br>の時点で<br>ていませ<br>はP74                    | では、<br>発:<br>ん。<br>承認によ<br>ノ                                                                    | 生<br>っ<br>乏<br>し<br>く<br>差                | 請<br>家<br>の<br>手<br>て<br>し<br>」<br>を         |                  |
|                                                                                                    | 「承<br>「<br>・<br>・<br>・                                                                                                    | <ul> <li>認依頼」 オ</li> <li>面が表示 さ</li> <li>(備者発生記録:</li> <li>(備者発生記録:</li> <li>(備者発生記録:</li> <li>(価格者発生記録:</li> <li>(価格者発生記録:</li> <li>(価格者発生記録:</li> <li>(価格者発生記録:</li> <li>(価格者発生記録:</li> </ul>                                     | ×タンされます ★認体育完了 ★認体育完了 ★認体育完了 ★認体育完了 ★認体育完了                                                                                                    | とクリッ<br>ナ。内容<br>ません。<br>□圧番号<br>1111111              | クしてくだ<br>をご確認く<br>・(注) こ<br>完了し <sup>-</sup><br>・請求は<br>・管理者 | ださい。<br>ださい。<br>の時ますの<br>にてい者の<br>はP74                  | でん。承述の意味を                                                                                       | 生<br>っ<br>だ<br>て<br>た<br>く<br>っ<br>た      | 請<br>了<br>し<br>」<br>が<br>た<br>に<br>た         | 続 。 ご            |
| 水認依朝     ・     ・     ・     ・     ・     ・     ・     ・     ・     ・     ・     ・     ・     ・     ・     ・     ・     ・     ・     ・     ・     ・     ・     ・     ・     ・     ・     ・     ・     ・     ・     ・     ・     ・     ・     ・     ・     ・     ・     ・     ・     ・     ・     ・     ・     ・     ・     ・     ・     ・     ・     ・     ・     ・     ・     ・     ・     ・     ・     ・     ・     ・     ・     ・     ・     ・     ・     ・     ・     ・     ・      ・      ・      ・      ・      ・      ・      ・      ・      ・      ・      ・      ・      ・      ・      ・      ・      ・      ・      ・      ・      ・      ・      ・      ・      ・      ・      ・      ・      ・      ・      ・      ・      ・      ・      ・      ・      ・      ・      ・      ・      ・      ・      ・      ・      ・      ・      ・      ・      ・      ・      ・      ・      ・      ・      ・      ・      ・      ・      ・      ・      ・      ・      ・      ・      ・      ・      ・      ・      ・      ・      ・      ・      ・      ・      ・      ・      ・      ・      ・      ・      ・      ・      ・      ・      ・      ・      ・      ・      ・      ・      ・      ・      ・      ・      ・      ・      ・      ・      ・      ・      ・      ・      ・      ・      ・      ・      ・      ・      ・      ・       ・      ・      ・      ・      ・      ・      ・      ・      ・      ・      ・      ・      ・      ・      ・      ・      ・      ・      ・      ・      ・      ・      ・      ・      ・       ・      ・      ・       ・       ・       ・       ・       ・       ・       ・        ・        ・        ・        ・        ・         ・         ・         ・                                                                                                    | 「 承 i<br>完 了 」 画 i<br>完 了 画 和 i<br>完 了 画 本 i<br>完 了 画 本 i<br>の で す . i<br>の で す . i<br>の で で . i<br>の で で . i<br>の で . i<br>の で で . i<br>の で で . i<br>の で . i<br>の で | <ul> <li>認依頼」 オ</li> <li>面が表示 さ</li> <li>面が表示 さ</li> <li>(備者発生記録:</li> <li>(備者発生記録:</li> <li>(価格者発生記録:</li> <li>(価格者発生記録:</li> <li>(価格者発生記録:</li> <li>(価格者発生記録:</li> <li>(価格者発生記録:</li> </ul>                                       |                                                                                                    | をクリッ<br>ナ。内容<br>ません。<br>□ 圧番号<br>1111111             | クしてくだ<br>をご確認く<br>・(注) こ<br>・(注) こ<br>・請求理者<br>うえ、;          | ださい。<br>ださい。<br>の時ますの<br>でいす者の<br>はP74<br>承認手続          | でん。承述のでは、発行である。                                                                                 | 生<br>ってし<br>ってく<br>つ                      | 請で見たい。                                       | 続 。 ご 、          |
| 水認依朝         小山           「承記依頼5         「(本書究生記録不認依朝)           「(前書完生記録へ認依朝)         (前借書完生記録へ認依朝)           (前借書完生記録へ認依朝)         (前借<br>(清信書完生記録へ承認依朝)           (前信書完生記録へ承認依朝)         (前信<br>(前信書完生記録へ承認依朝)           (前信書完生記録へ承認依朝)         (前信<br>(前信書完生記録へ承認依朝)           (前信書完全記録へ承認依朝)         (前行<br>(京行田時):2012年12月)           (前日書名)         (前信書告報)           (方之山、利用書書号)         (方之山、利用書名)           (方之山、利用書名)         (前続開)           大光銀行         (新書書寫)           (新書書記書)         (京記書記書)           (前信書書]         (前宗書任意情報)           (清宗書任意情報)         (請求書任意情報)           (第二書名)         (第二書名)                                                                                                    | 「承<br>完了」面<br>完了画面<br>完了画面<br>に<br>注<br>完了画面<br>に<br>ま<br>完子画面です。<br>の<br>の<br>の<br>に<br>ま<br>の<br>に<br>ま<br>の<br>に<br>ま<br>の<br>に<br>ま<br>の<br>に<br>ま<br>の<br>に<br>ま<br>の<br>に<br>ま<br>の<br>に<br>の<br>に<br>の<br>し<br>ま<br>ん。<br>の<br>の<br>の<br>の<br>の<br>の<br>の<br>の<br>の<br>の<br>の<br>の<br>の                                                                                                    | <ul> <li>認依頼」 オ</li> <li>面が表示 さ</li> <li>面が表示 さ</li> <li>(備権者発生記録:</li> <li>(備権者発生記録:</li> <li>(価権者発生記録:</li> <li>(価値者発生記録:</li> <li>(価値者発生記録:</li> <li>(価値者発生記録:</li> <li>(価値者発生記録:</li> <li>(価値者発生記録:</li> </ul>                  | ×タンされます ★認体帯完了 ★認体帯完了 ★は完了している                                                                                                    | をクリッ<br><u>F。内容</u><br>はせん。<br>□<br>正座番号<br>11111111 | クしてくだ<br>をご確認く<br>・(注)こ<br>・請管すえ、理<br>・※                     | ださい。<br>ださい。<br>の時ま者の<br>はP74<br>者には、                   | でん承「き承記」で、「き承認」である。に認っては、このでは、このでは、このでは、このでは、このでは、このでは、このでは、ないでは、ないでは、ないでは、ないでは、ないでは、ないでは、ないでは、 | 生<br>っ<br>須<br>録<br>完<br>て<br>し<br>く<br>通 | 請 弓戻だ知求 ししさが手すを。信                            | 続 _。ご され         |

# 発生記録請求(履歴からの請求)

#### (1) メニューバーの「債権記録業務」をクリックし、「履歴から請求」を選択してください。

|                               | <b>サービス</b><br>ケービス ヘルブデスクにお問い合わせください。 | 文字サイズ変更 小 中 天 ログオフ<br>・大光銀行ホームページ |
|-------------------------------|----------------------------------------|-----------------------------------|
| トップページ 照会業務                   | 債権記録業務                                 | ヘルプ                               |
| でんさい担当者ステータス画面                | ●記録請求                                  | DDATT35BZ01R                      |
|                               | <b>発生記録請求</b><br>■ 債務者として請求            |                                   |
|                               | ■ 債権者として諸求                             |                                   |
| 2012年12月21日 金曜日<br>株式会社たいこう商事 | <u> 一限/22/17/38日本</u>                  |                                   |

### (2)「発生記録履歴一覧」画面が表示されます。

| 発生記録履歴一覧画面                                              |                                |                                           |                                     |                          |                        |                                          | DDACR31BS01R          |
|---------------------------------------------------------|--------------------------------|-------------------------------------------|-------------------------------------|--------------------------|------------------------|------------------------------------------|-----------------------|
| 過去にご利用になった発生記録請<br>「発生記録履歴検索条件」を指定し<br>「相手先でんさい利用者番号」を選 | 求内容を引継い<br>て「この内容で<br>択した場合、債: | で、発生記録請求を行う<br>検索」ボタンを押してくだ<br>務者発生記録入力/債 | うことができます。<br>さい。発生記録履歴<br>権者発生記録入力i | 歴検索結果に一覧か<br>画面に切り替ります。  | 、表示さ                   | hます。                                     |                       |
| ■請求者<br>でんさい利用者番号<br>でんさい利用者名                           |                                | 00000H5B1<br>株式会社たいこう建設                   | ①請求<br>—— 検索<br>「債                  | く方式<br>をする請求方<br>〔権者請求」) | 「式( <sup> </sup><br>を運 | 「債務者詞<br>選択して                            | 清求」または<br>ください。       |
| ▋発生記録履歴検索条件 (過                                          | まにご利用に                         | なった記録請求等を構                                | <mark>剣</mark> 索できます)               |                          |                        |                                          |                       |
| 請求方式<br>相手先でんさい利用者番号                                    |                                | ● 債務者請求 ○ 債                               | 権者請求                                |                          |                        |                                          |                       |
| この内容で検索                                                 | 手先情報                           | ② <b>「この内容</b> <sup>-</sup><br>クリックし      | <b>で検索」</b> ボタ<br>てください。            | : ンを<br>,                |                        |                                          |                       |
|                                                         |                                | 1.4.4                                     |                                     | √前の                      | )10件 7                 | 検索件数:1~1,                                | /1件 次の10件♪            |
| でんぷい利用者番号<br>00000H5C8                                  | でんさい 利用 株式会社たい                 | 1者名<br>いこう工業                              | 金融機関名<br>大光銀行                       | 支店名<br>高田支店              | 料目当座                   | <ul><li>U 座番号</li><li>55555555</li></ul> | 值榷並額<br>2,000,000     |
| トップページ                                                  | ③ 「①」」<br>発生証<br>をクリ           | で選択した請求<br>記録請求を行う<br>リックしてくだ             | <sup>戌</sup> 方式による<br>相手先の「<br>さい。  | 回過去の取引<br>でんさい利          | 履歴<br><b>用者</b>        | が表示さ<br><b>番号」</b> ( <sup>:</sup>        | をれます。<br><b>青文字</b> ) |

(3)「①」で選択した請求方式の取引画面が表示されます。

・「債務者請求方式」の場合 ⇒ P32

・「債権者請求方式」の場合 ⇒ P34 をご覧のうえ、お手続きください。 ※「③」で選択した相手先の「でんさい利用者番号」と「口座情報」は既に入力されています。